## CUSTOMIZING YOUR SHIPMENT

One of your benefits as a Custom Case Club Member is customization on each wine club allocation. You can also place your custom order by telephone or email directly with Alicia. Follow these stepby-step instructions to place your custom order online:

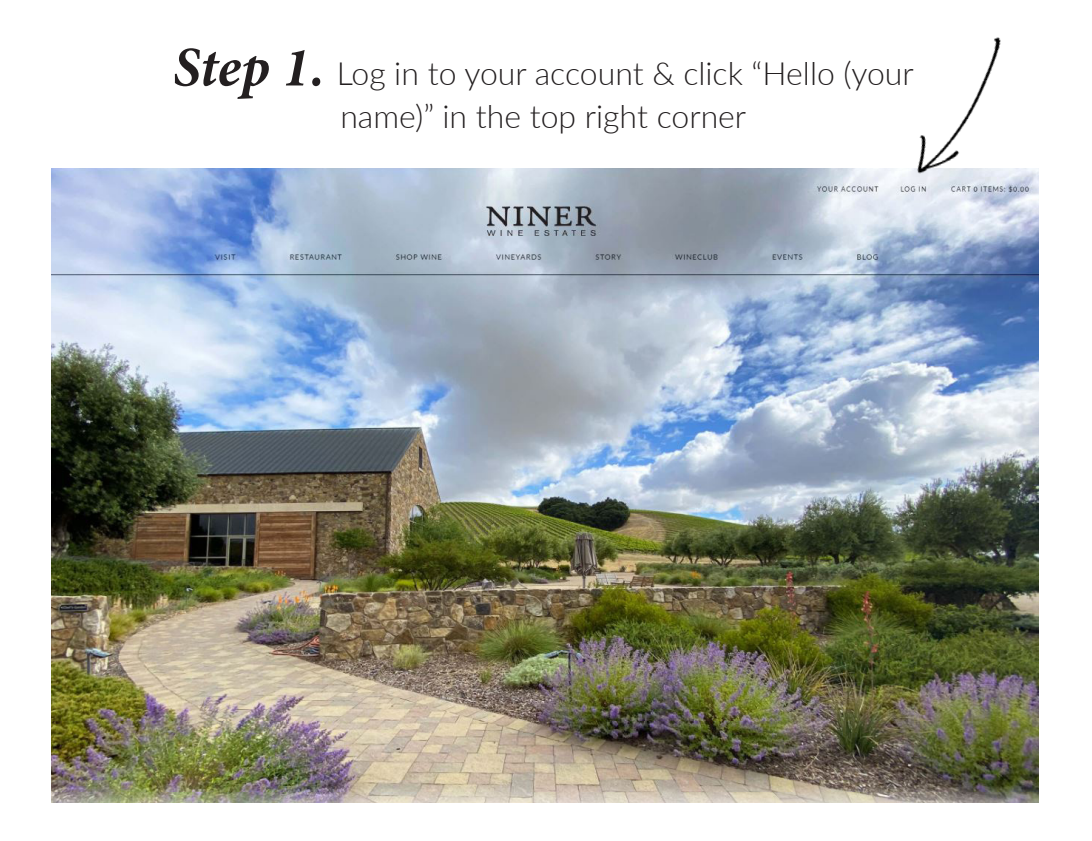

Step 2: Click on "Club Membership" in the subnavigation bar and then "Edit Club"

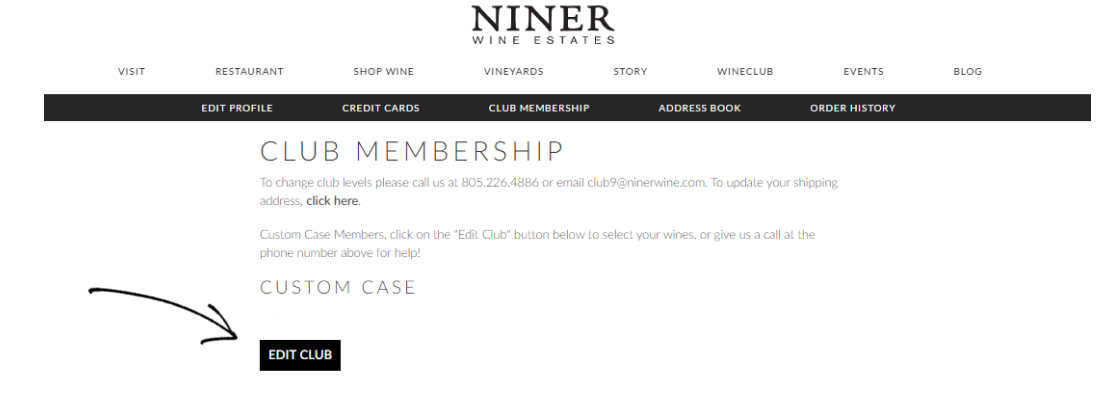

**Step 4:** A list of wines available will pop up. The recommended shipment is already selected. To make changes, select the number of each bottle you would like in your shipment.

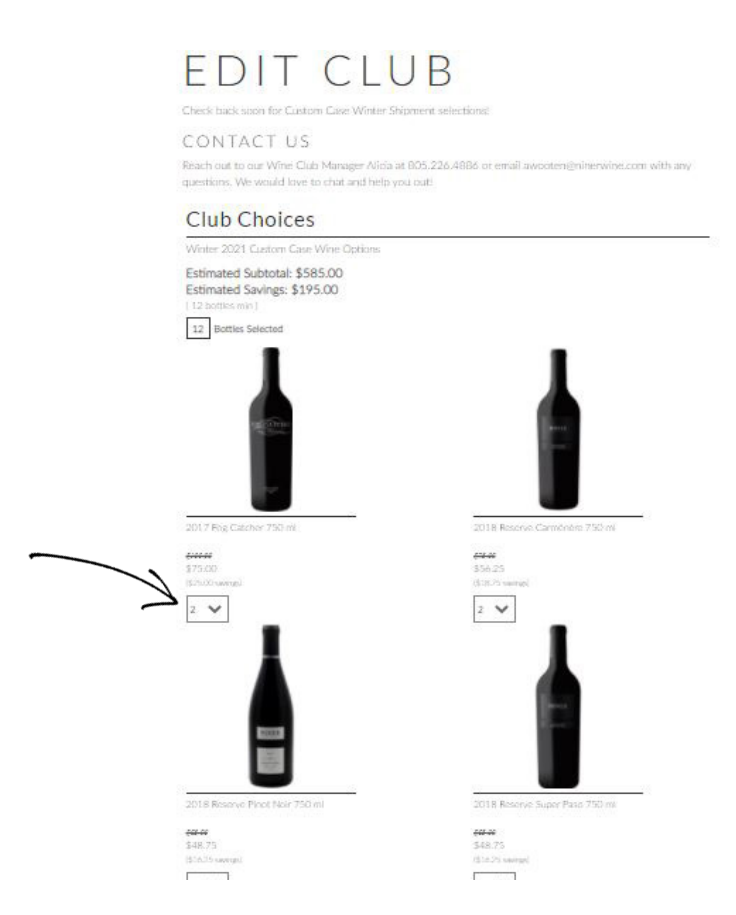

**Step 5:** Once you have selected your wines, confirm your information at the bottom and click "submit". A "Club Success!" note will appear and you will receive a confirmation email to the address on file.

| Birth Date 03/05/1991<br>Jordyn Tindell                                 |                             |  |
|-------------------------------------------------------------------------|-----------------------------|--|
| 5500 morning star pl<br>Paso Robles, CA, 93446                          |                             |  |
| Phone 530-307-1489<br>enter email to subscribe to newsle                | etter itindel@ninerwine.com |  |
| NOTES                                                                   |                             |  |
|                                                                         |                             |  |
| Payment Meth                                                            | od                          |  |
| Payment Metho<br>*CREDIT CARD:<br>(************************************ | od<br>3 V                   |  |